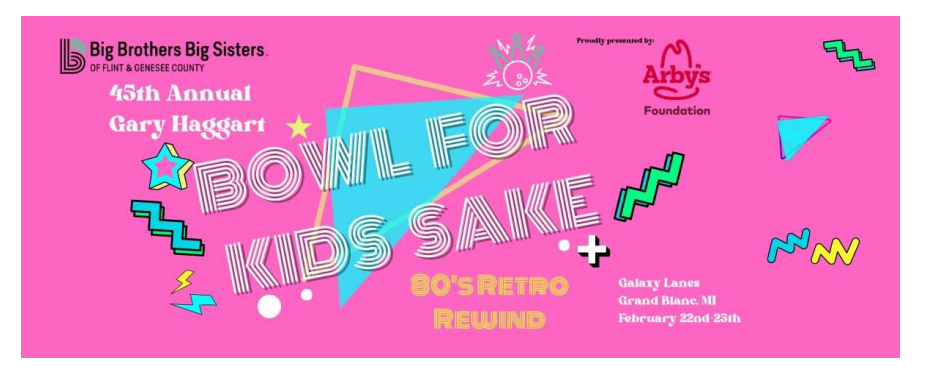

## Participant Registration Guide

This guide will walk you through the registration process for the  $45^{\rm th}$  Gary Haggart Bowl for Kids' Sake.

- 1) Click here to get started: <u>https://secure.qgiv.com/event/bowl\_2024/</u>
- 2) First, click the **Register** link on the event site.

| Register |  |
|----------|--|
|          |  |

3) Next, you'll decide **how you want to participate**.

After that, decide if you'll be participating **As an Individual** or if you want to **Join or Create a Team**.

|           | Register fo                                        | r 45th Gary Haggart Bowl for Ki<br>Sake           | ids'   |
|-----------|----------------------------------------------------|---------------------------------------------------|--------|
|           |                                                    | Thursday, 2/22/2024 - Sunday, 2/25/2024           |        |
|           |                                                    | Details > Finish Up                               |        |
|           |                                                    | Participant # 1                                   |        |
| How       | lo you want to pa                                  | articipate?                                       |        |
| Gene      | ral Team                                           |                                                   | Ø      |
| -         | As an Individual<br>Work on your own to react      | your personal fundraising goal.                   |        |
| ***       | Join or Start a Team<br>Work as a group to reach y | ><br>our personal + collective fundraising goals. |        |
| Powered B | v@giv.                                             | Transaction is secure and encrypted.              | ev ssu |

If you select **Join or Create a Team**, you'll see a pop-up asking you to **Join** an existing team or **Start A New Team**.

| Join                           | Team                 |
|--------------------------------|----------------------|
| Q. Find a Team or Team Captain |                      |
| 😩 2 teams                      |                      |
| Awesome Runners                | Join                 |
| Lakeland Running Club          | Join                 |
|                                |                      |
| 2 Back                         | tet Start A Now Toom |

If you Start A New Team, you'll choose the team's name and decide the team's fundraising goal. You'll also be designated as the team captain, which means you can edit the team's fundraising

| <     |                                                                                                    | × |
|-------|----------------------------------------------------------------------------------------------------|---|
|       | Start A New Team                                                                                          |   |
|       | You'll be team captain.                                                                                   |   |
|       | What do you want to name your team?                                                                       |   |
|       | Team Name                                                                                                 |   |
|       | What is your team fundraising goal?                                                                       |   |
| Money | y raised by each team member will count toward the collective team<br>goal, plus their own personal goal. |   |
|       | \$ 500                                                                                                    |   |
|       |                                                                                                    |   |
|       | Save My Team                                                                                              |   |

4) On the **Details** screen, you'll determine your fundraising goal. If you're part of a team, your personal goal will contribute to the team's goal.

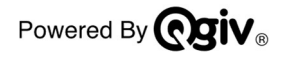

How do you want to participate?

| General Team                                                                                                   | Ø   |
|----------------------------------------------------------------------------------------------------|-----|
| BBBS Flint                                                                                                    | Ø 🗓 |
| Your Fundraising Goal                                                                                          |     |
| What is your individual fundraising goal?<br>Money raised counts toward your goal + your team's goal of \$500! |     |
| \$ 100                                                                                                    | Ĭ≘≘ |

5) Then, fill in your personal information. If you'd like to **Add Another Participant**, you can do so now. Otherwise, click **Next**.

Let's get your details.

| First Name                              |                         | Last Name              |           |          |          |
|-----------------------------------------|-------------------------|------------------------|-----------|----------|----------|
| Email                                   |                         |                        |           |          |          |
| We'll send you a confirmation, plus a l | link to set up your fun | draising page!         |           |          |          |
| Address                                 |                         |                        |           |          |          |
| Apartment, Suite, Etc.                  |                         |                        |           |          | Optional |
| City                                    | State                   |                        | ~         | Zip Code |          |
| Country<br>United States                |                         |                        |           |          | ~        |
| Phone                                   | Optional                |                        |           |          |          |
| <b>≜</b> + Add Another Par              | ticipant                |                        | Ne        | xt       |          |
| Powered By Cgiv.                        | 🔒 Trans                 | action is secure and e | ncrypted. |          | e SECURE |

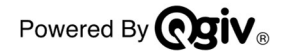

6) Select COMPLETE Registration unless you choose to Add an Optional Gift and scroll down to answer a few more questions.

| Add an Optional (<br>Lisa, kick-start your<br>It will go toward your fund | Gift<br>fundraising by making a donation<br>draising goal. | on!                   |
|---------------------------------------------------------------------------|------------------------------------------------------------|-----------------------|
| \$                                                                        | Optional                                                   | * 🚔 +                 |
| 🍄 Your gift could be v                                                    | worth more with a matching gift from                       | ı your employer!      |
|                                                                           |                                                            | Complete Paristration |

- 7) You will answer these questions and then skip to Step 10 :
  - a. You will be asked to provide the Company or Organization you are bowling with. If this does not apply, type "Individual". This is a required field.
  - b. You will also be asked what Day your team would like to bowl. If you are unsure, you may leave blank and the office will contact you later for the information.
  - c. You will also be asked what Time your team would like to bowl. If you are unsure, you may leave blank and the office will contact you later for the information.
  - d. If you know your team will be participating in one of the challenges, select the category in the fourth question (i.e., Financial Institution, Media, Faith-Based Challenge). You may leave blank and we can complete for you later.

| Just a few more things                                                                                                    |                    |      |
|----------------------------------------------------------------------------------------------------|--------------------|------|
| Please provide your team's Company or Organization                                                                                            | Option             | nal  |
| Type Individual if you are not bowling with a team or company                                                                                 |                    |      |
| What Day would you like to bowl?                                                                                                    | Optional           | ~    |
| ielect Day                                                                                                    |                    |      |
| What Time would you like to bowl?                                                                                                    | Optional           | ~    |
| Select your first time preference. You will be contacted if that time is not available. Bowling hour<br>15th are limited to 1pm, 2pm, or 3pm. | s for Sunday, Febr | uary |
| Do you belong to one of the following categories?                                                                                             | Optional           | ~    |

Each year, businesses and organizations in the similar industries would challenge one another in raising more pledges to support the agency's mission to ignite the power and promise of youth. Listed below are the current challenges. Winners have bragging

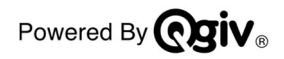

8) On the **Payment Details** screen, you can opt to include a donation. If you're participating as a fundraiser, any optional gifts you make will count toward your fundraising goal.

| Add an Optional G                                   | ift                                                    |  |
|-----------------------------------------------------|--------------------------------------------------------|--|
| Kimber, kick-start you<br>It will go toward your fu | r fundraising by making a donation!<br>ndraising goal. |  |
| \$                                                  | Optional                                               |  |

If you choose to add an optional gift, you can use the checkboxes to configure your anonymity settings.

**NOTE:** You will not complete any payment information unless you are making a donation towards your fundraising goal.

Then, fill in your payment information.

| Credit Card | в   | ank Account             |
|-------------|-----|-------------------------|
|             |     |                         |
| Card Number |     | VICA 👥 Support a series |
| Exp. Date   | CVV | Q                       |
|             |     |                         |
| ing Address |     |                         |

9) Before completing registration, you can review your registration summary on the right side of the screen.

| Your Summary                                  |  |             |
|-----------------------------------------------|--|-------------|
| Lakeland<br>Change                            |  |             |
| REGISTRATION x 1                              |  | Add Another |
| Kimber Participant                            |  | \$15        |
| 5K Fun Run<br>kimber@mailinator.com<br>Change |  |             |
| Subtotal                                      |  | \$15        |
| ADD-ONS                                       |  |             |
| Event shirt<br>Medium<br>Change • Remove      |  | \$5         |
| Subtotal                                      |  | \$5         |
| GIFTS                                         |  |             |
| Gift toward your goal                         |  | \$50        |
| Extra gift to offset fees                     |  | \$3.90      |
| Subtotal                                      |  | \$53.90     |
| Total                                         |  | \$73.90     |
| Promo Code                                    |  | Apply       |

10) When you're ready, click **Complete Registration**. (There is \$0 Registration Fee, The example below reflects an optional donation)

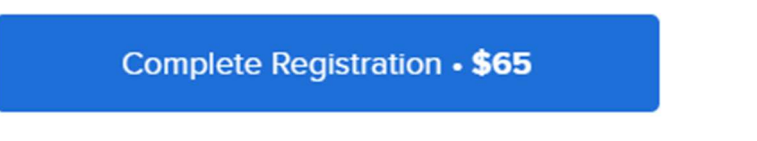

11) On the registration confirmation screen, you'll be asked to create an account if you've never participated in a peer-to-peer event powered by Qgiv.

|                                                                  | ۵            |
|------------------------------------------------------------------|--------------|
| Activate Your Account                                            |              |
| Just one more step, John Doe!                                    |              |
| Create a password to access your fundraising dashboard and start | fundraising. |
| Email<br>john_doe@test.com                                       |              |
| Create Password                                                  |              |
| Confirm Password                                                 |              |
| Activate Account                                                 |              |
|                                                                  |              |

12) Click **My Fundraising Dashboard** to set up and manage your personal fundraising page.

| 🗒 Transaction #13730486                                                           |  |
|-----------------------------------------------------------------------------------|--|
| You're registered for Run for the Cause!                                          |  |
|                                                                                   |  |
|                                                                                   |  |
| My Fundraising Dashboard                                                          |  |
| Registration Details We emailed you a copy, plus a link to your fundraising page. |  |
| Powered By 🕞 giv. Share via: 😝 🈏 [                                                |  |

13) If you've participated in a peer-to-peer event powered by Qgiv in the past, you'll be prompted to log in after you click My Fundraising Dashboard. If you don't remember your password, click I need help with my password, and a reset link will be emailed to you.

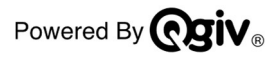

| Log in to your fundraising                 | account for   |
|--------------------------------------------|---------------|
| Run for the Caus                           | e             |
| You've participated in a previo            | us fundralser |
| powered by Qgiv (PetWalk 202<br>Marathon). | 2 5K and Half |
| Email                                      | ٩             |
| awesomefundraiser@mailina                  | itor.com      |
| Password                                   | q             |
| Log In                                     |               |
| I need help with my pa                     | assword       |

## Thank you for registering for the 45<sup>th</sup> Gary Haggart Bowl for Kids' Sake! Happy fundraising!

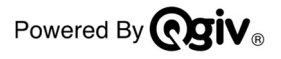